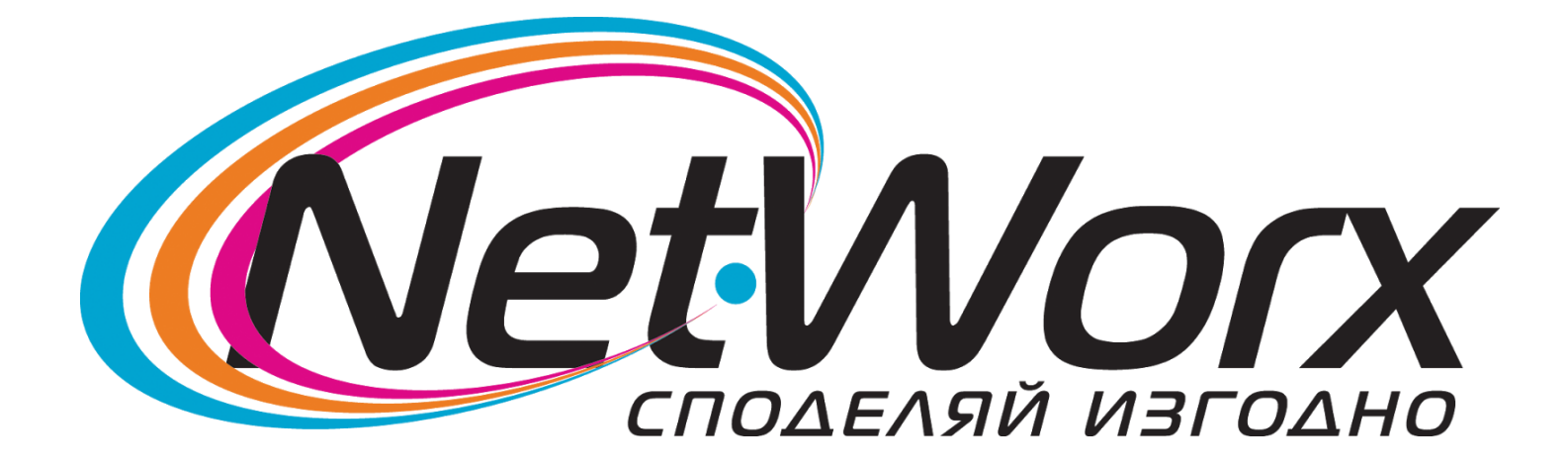

## **Ръководство** за

настройване на каналите на телевизор

# SONY

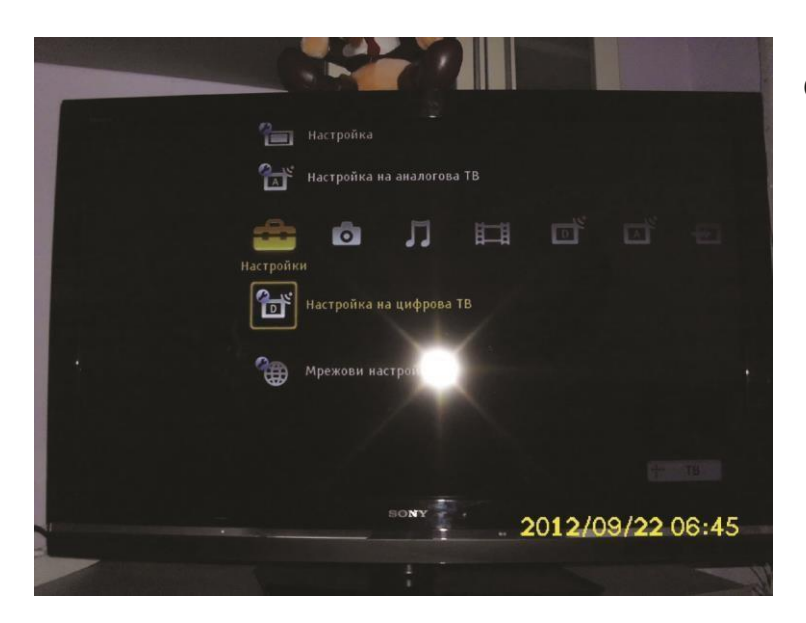

#### Отваряме <u>Меню</u> избираме <u>Настройки</u> и влизаме в <u>Настройки на цифрова ТВ</u>

#### Избираме Цифрови настройки

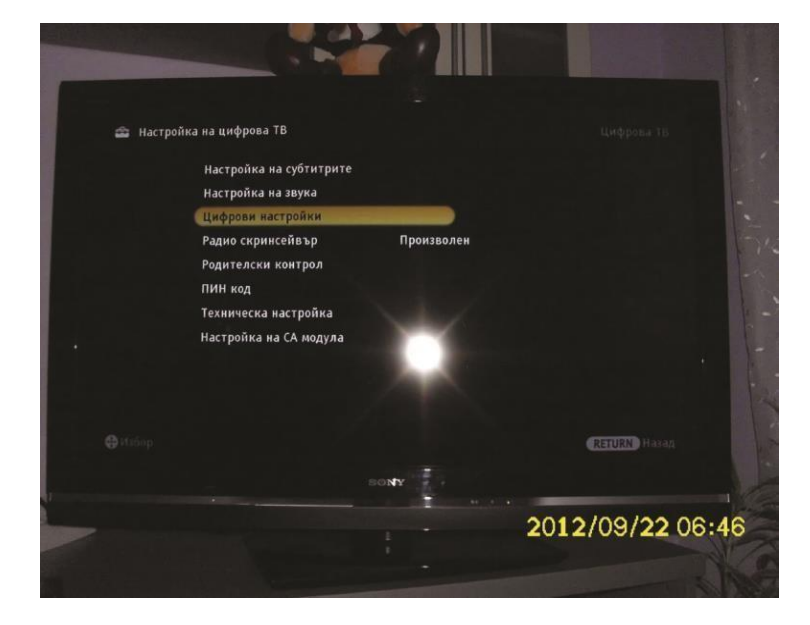

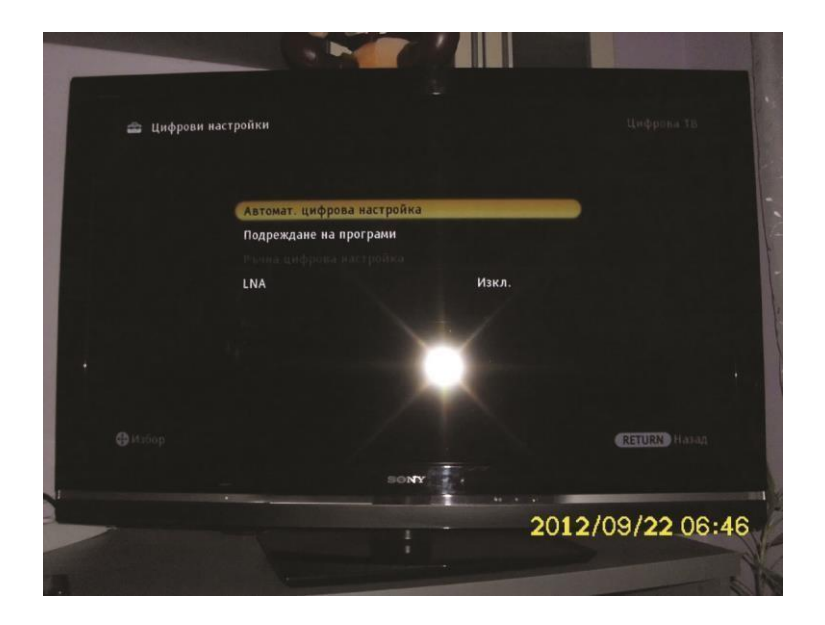

### След това избираме Автомат. цифрова настройка

Потвърждаваме с ДА

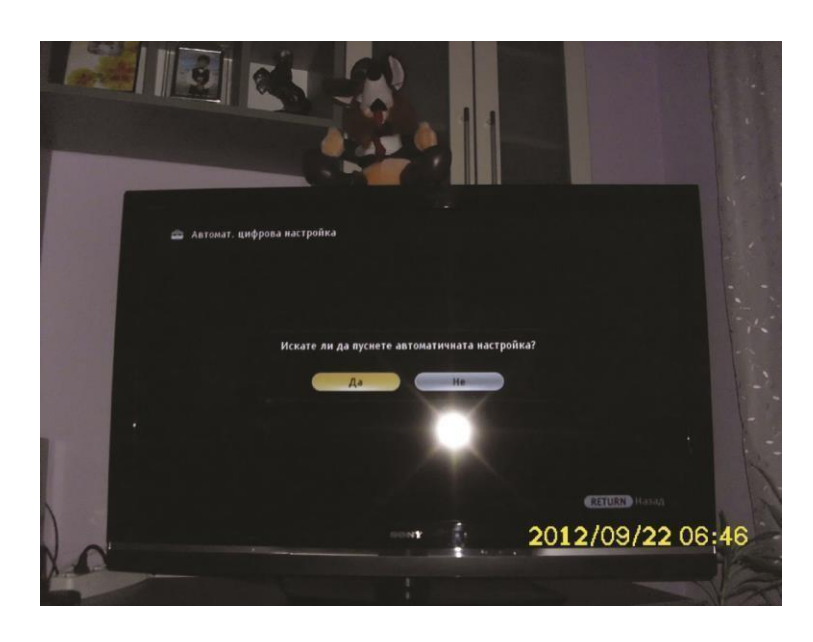

A BTONAT. LINGPOBB HACTPOÏKS HEGPETE HAVIM HA CB-BJBBAHE. MICHANA MICHANA MICHAN

Избираме <u>Кабел</u>

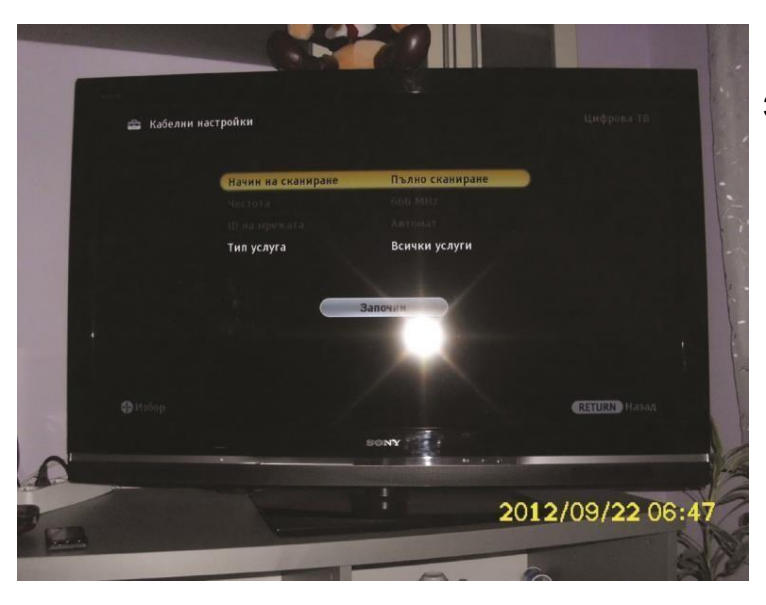

За <u>Начин на сканиране</u> избираме <u>Пълно</u> <u>сканиране</u> и натискаме бутона <u>Започни</u>.